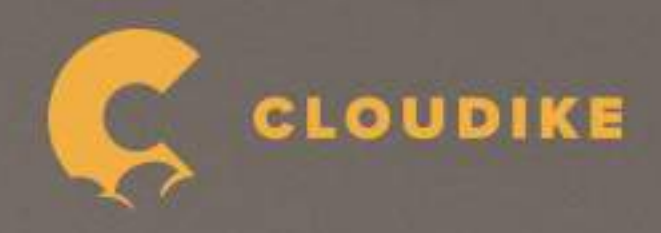

# CLOUDIKE INSTRUCTION MANUAL 사용 설명서

Copyright©2020 Cloudike rights reserved

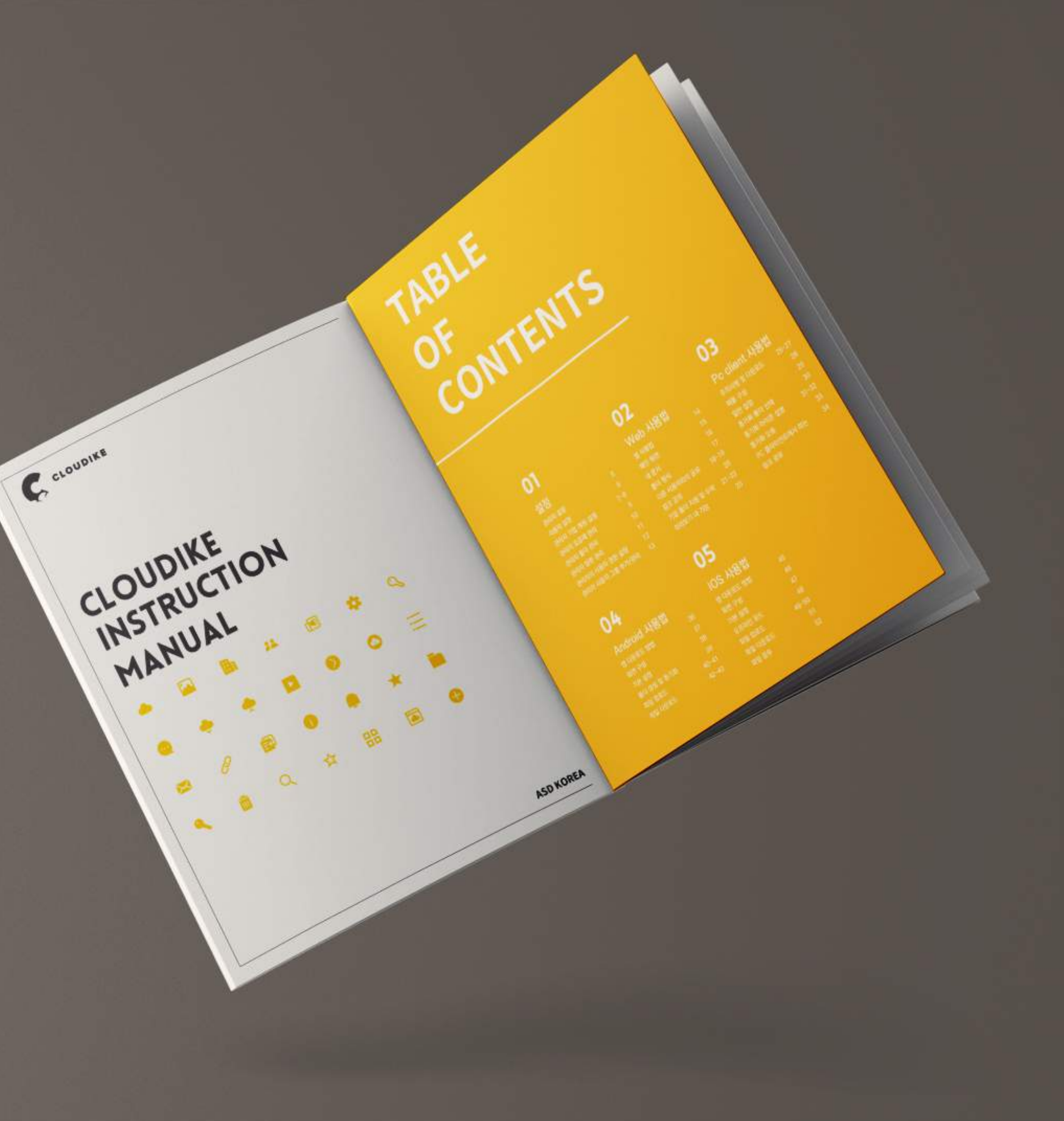

# TABLE OF CONTENTS

### 03 PC Client 사용법

| 주의사항 및 다운로드     | 24-26 |
|-----------------|-------|
| 제품 구성           | 27    |
| 일반 설정           | 28    |
| 동기화 폴더 선택       | 29    |
| 동기화 아이콘 설명      | 30-31 |
| 동기화 오류          | 32    |
| PC 클라이언트에서 링크공유 | 33-34 |

Copyright©2020 Cloudike rights reserved

### 01 설정

| 관리자 설정            | 4   |
|-------------------|-----|
| 사용자 설정            | 5   |
| 관리자 기업 계정 설정      | 6-7 |
| 관리자 요금제 관리        | 8   |
| 관리자 팀원 관리         | 9   |
| 관리자의 사용자 그룹 권한 설정 | 10  |
| 관리자 사용자 그룹 추가/관리  | 11  |

### 04 Android 사용법

| 앱 다운로드      | 35    |
|-------------|-------|
| 화면 구성       | 36    |
| 기본 설정       | 37    |
| 폴더 생성 및 동기화 | 38    |
| 파일 업로드      | 39-40 |
| 파일 다운로드     | 41-42 |
|             |       |

### 02 Web 사용법

| 웹 사용법         | 13    |
|---------------|-------|
| 메인 화면         | 14    |
| 내 문서          | 15    |
| 풀더 형식         | 16    |
| 다른 사용자와의 공유   | 17-18 |
| 링크 공유         | 19    |
| 기업 폴더 지정 및 수락 | 20-21 |
| 미리보기 내 기능     | 22    |

### **05** IOS 사용법

| 앱 다운로드  | 44    |
|---------|-------|
| 화면 구성   | 45    |
| 기본 설정   | 46    |
| 오프라인 모드 | 47    |
| 파일 업로드  | 48-49 |
| 파일 다운로드 | 50    |
| 파일 공유   | 51    |

# 01

설정

| 관리자 설정           | 4   |
|------------------|-----|
| 사용자 설정           | 5   |
| 관리자 기업 계정 설정     | 6-7 |
| 관리자 요금제 관리       | 8   |
| 관리자 팀원 관리        | 9   |
| 관리자의 사용자 권한 설정   | 10  |
| 관리자 사용자 그룹 추가/관리 | 11  |

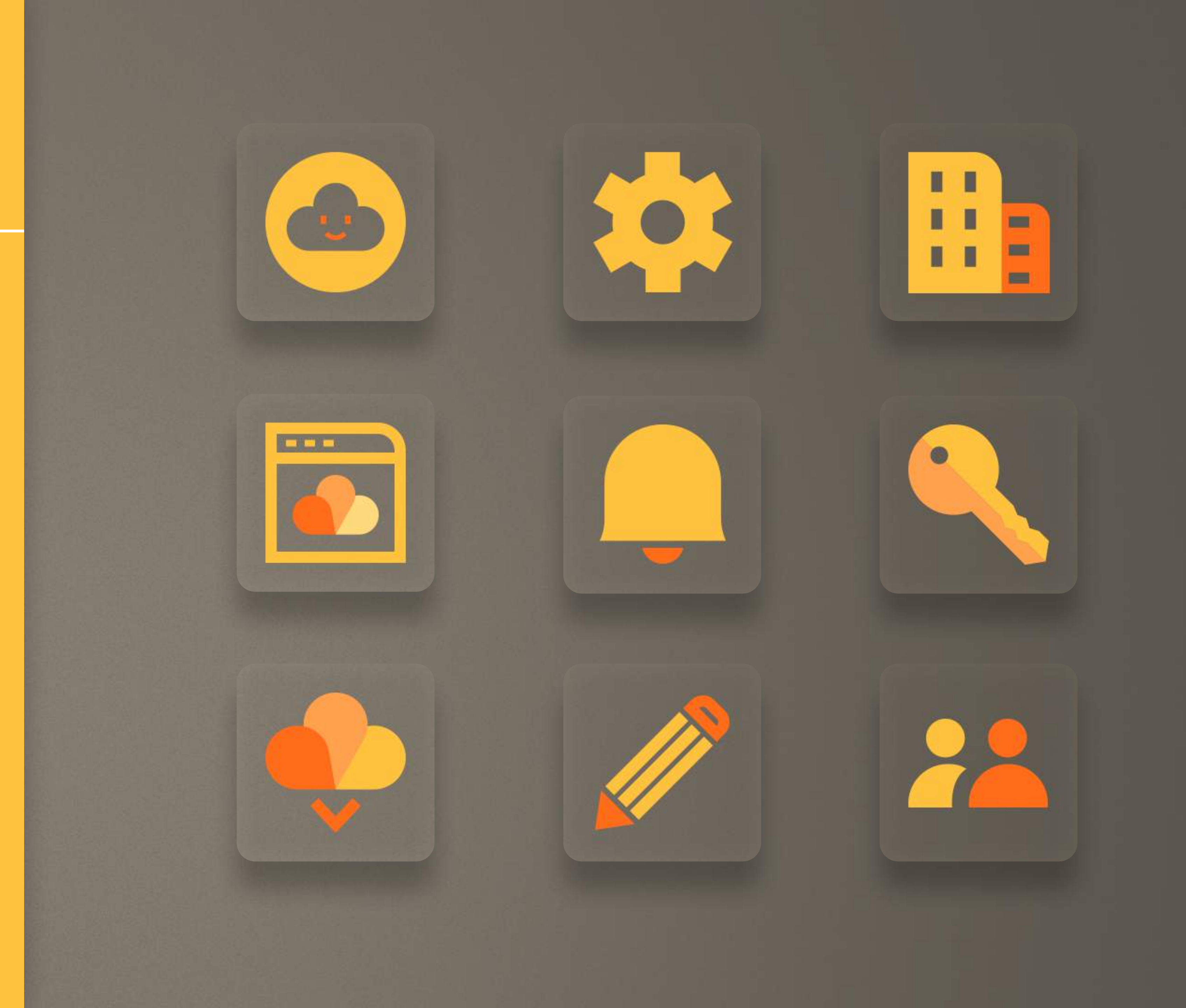

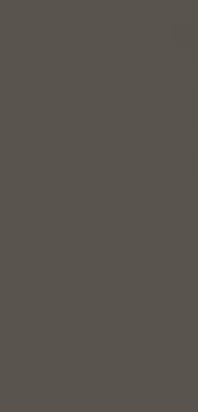

ł

l

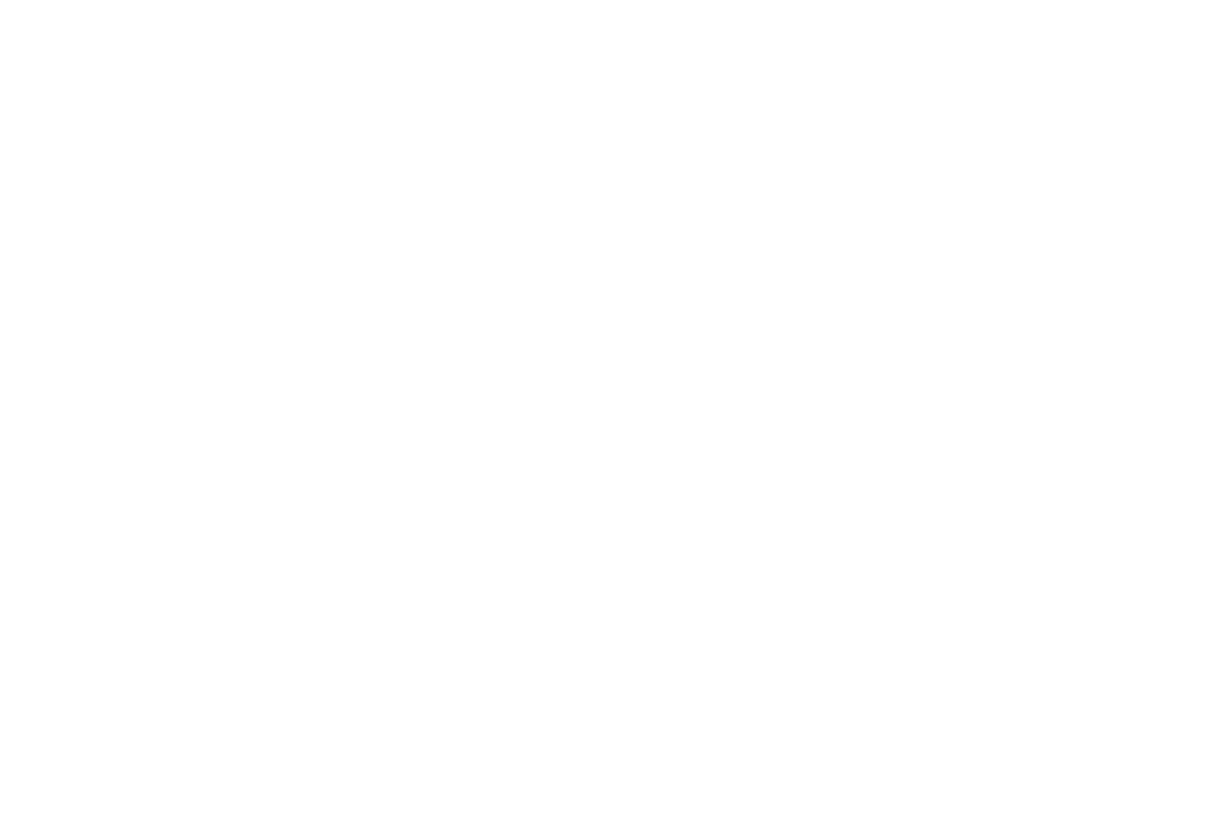

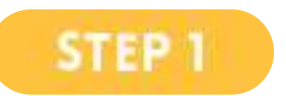

로그인 후 오른쪽 상단 설정 아이콘 클릭 후 메뉴에서 **'설정'** 클릭

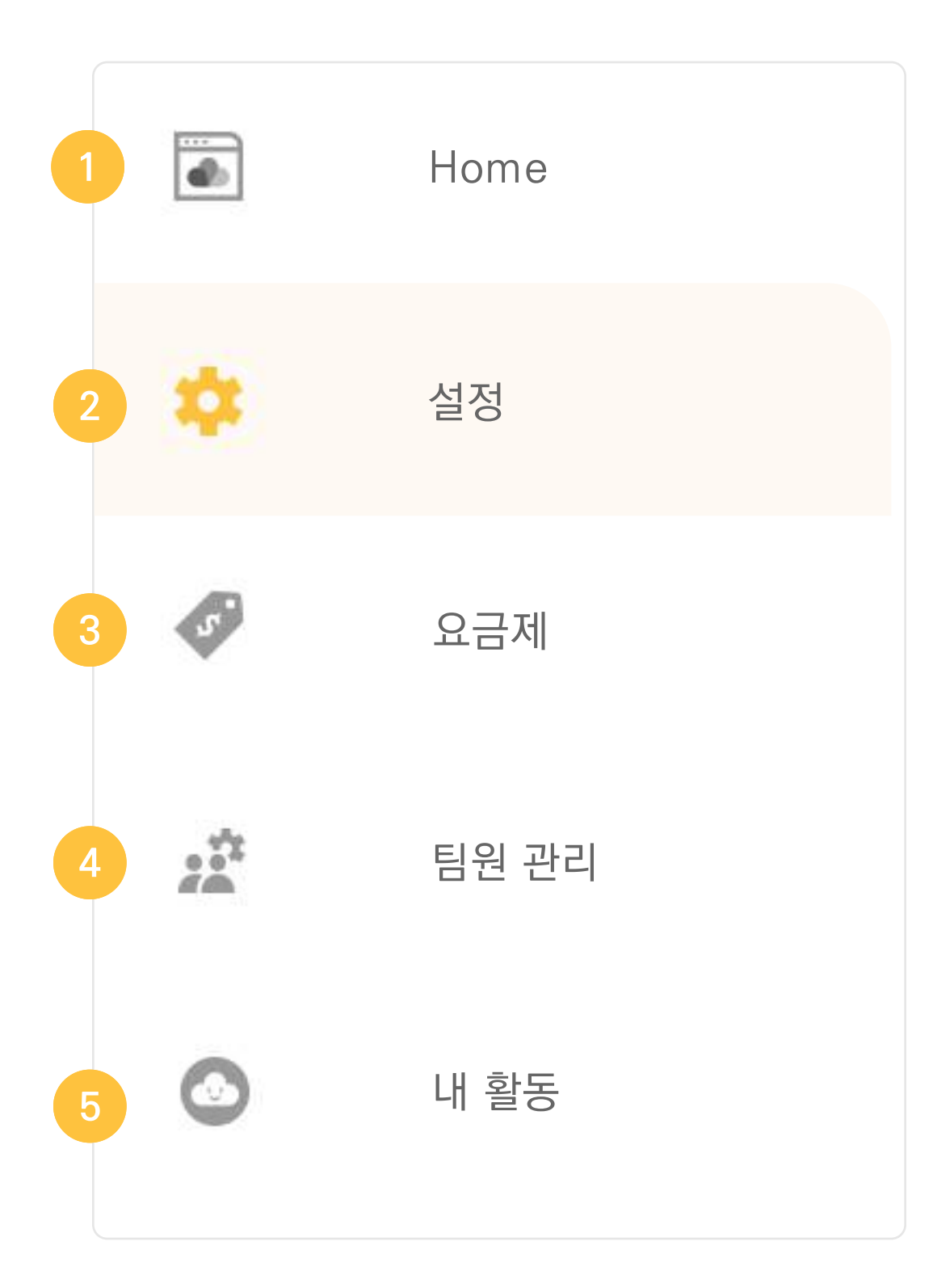

| 메누    | Ŧ     |                                    |
|-------|-------|------------------------------------|
| (1) H | lome  | 메인으로 이동                            |
| 2     | 설정    | 개인 및 기업 설정                         |
| 3     | 요금제   | 결제 내역 확인, 결제 수단 변경,<br>요금제 확인 및 변경 |
| 4     | 팀원 관리 | 기업 내 사용자 및 그룹 관리                   |
| 5     | 활동 로그 | 내 활동 및 기업 내 사용자 활동 로               |
|       |       |                                    |

르그 확인

### 사용자 설정

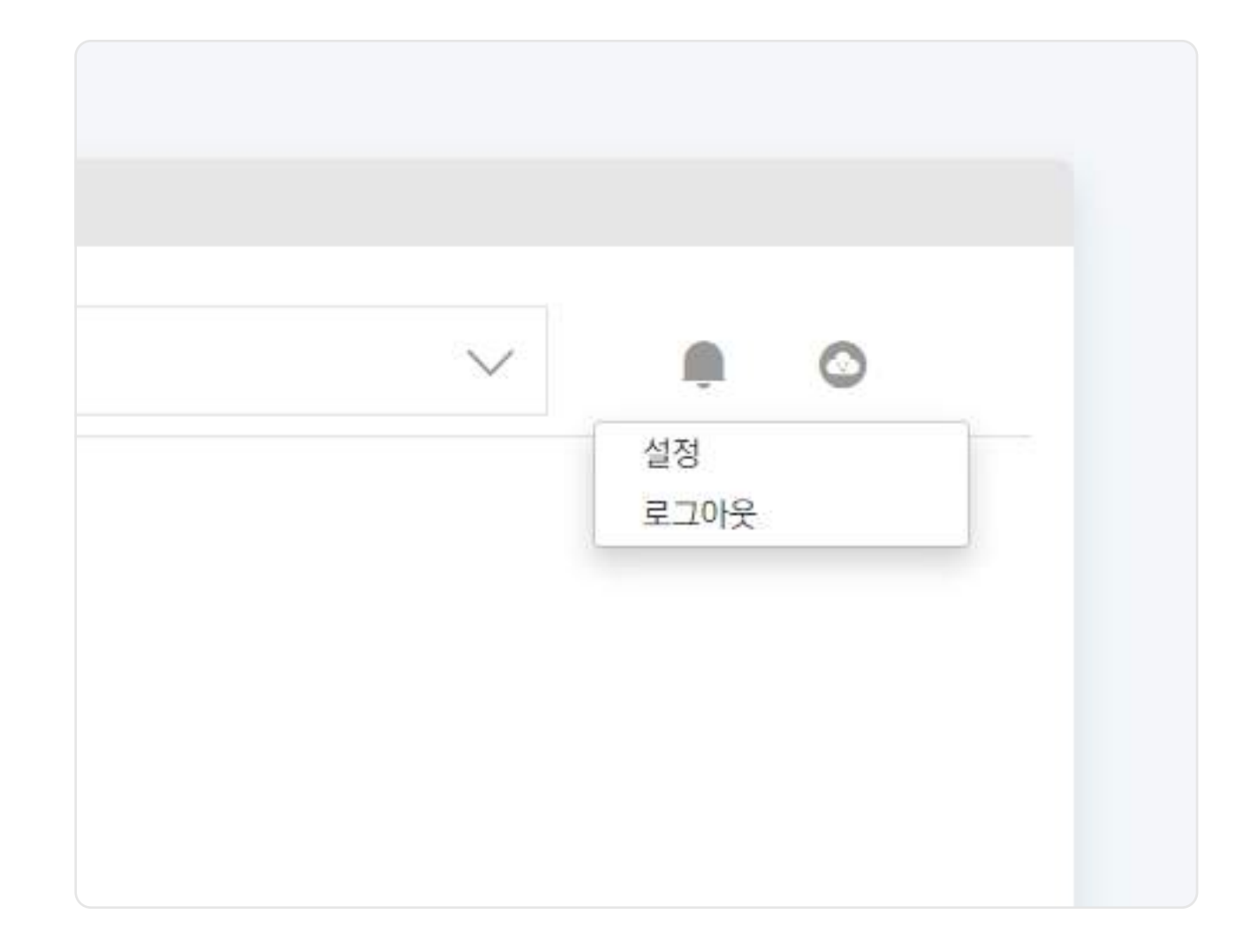

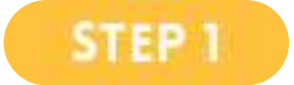

로그인 후 오른쪽 상단 설정 아이콘 클릭 후 메뉴에서 **'설정'** 클릭

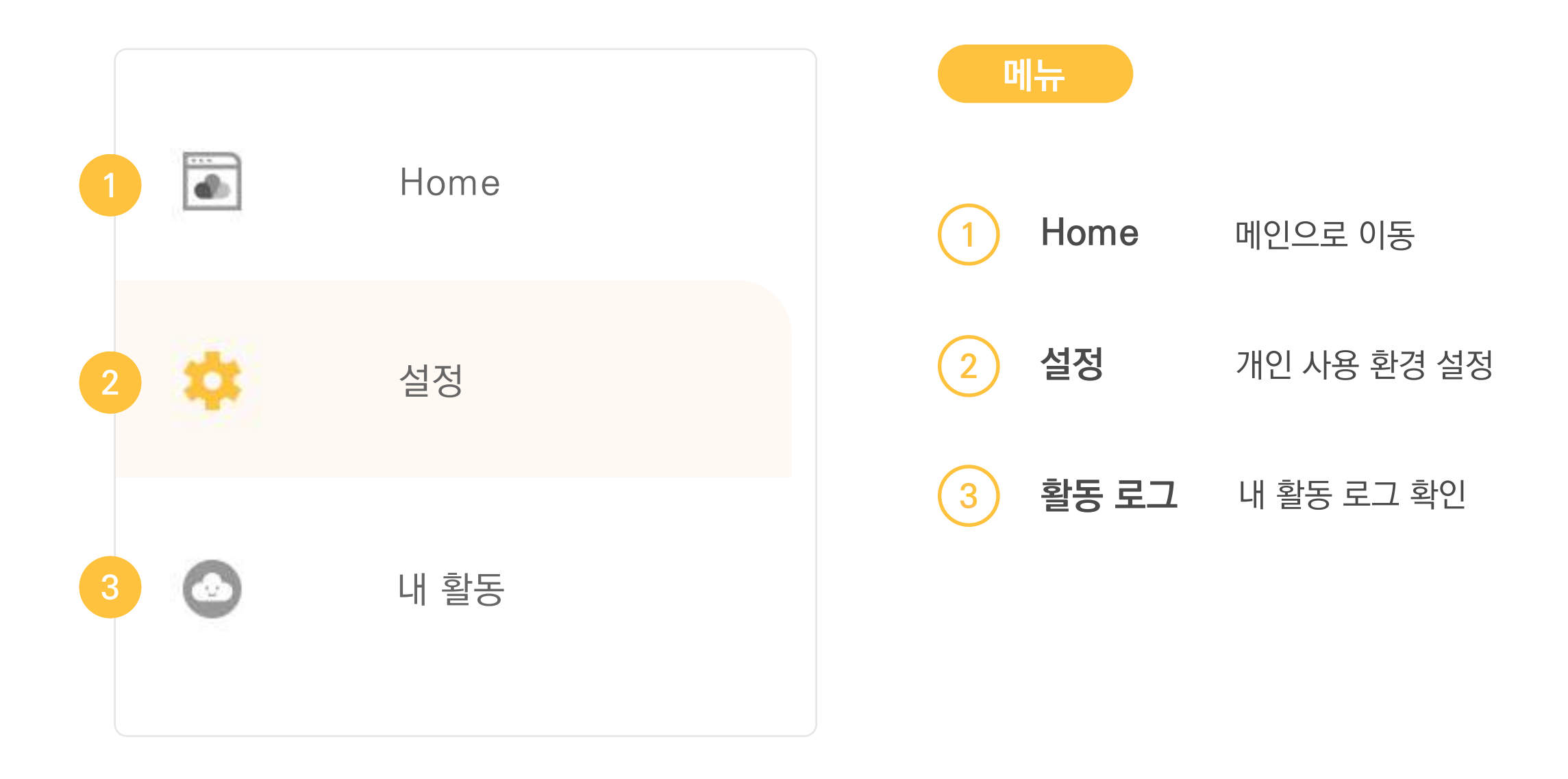

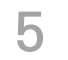

# 관리자 기업 계정 설정

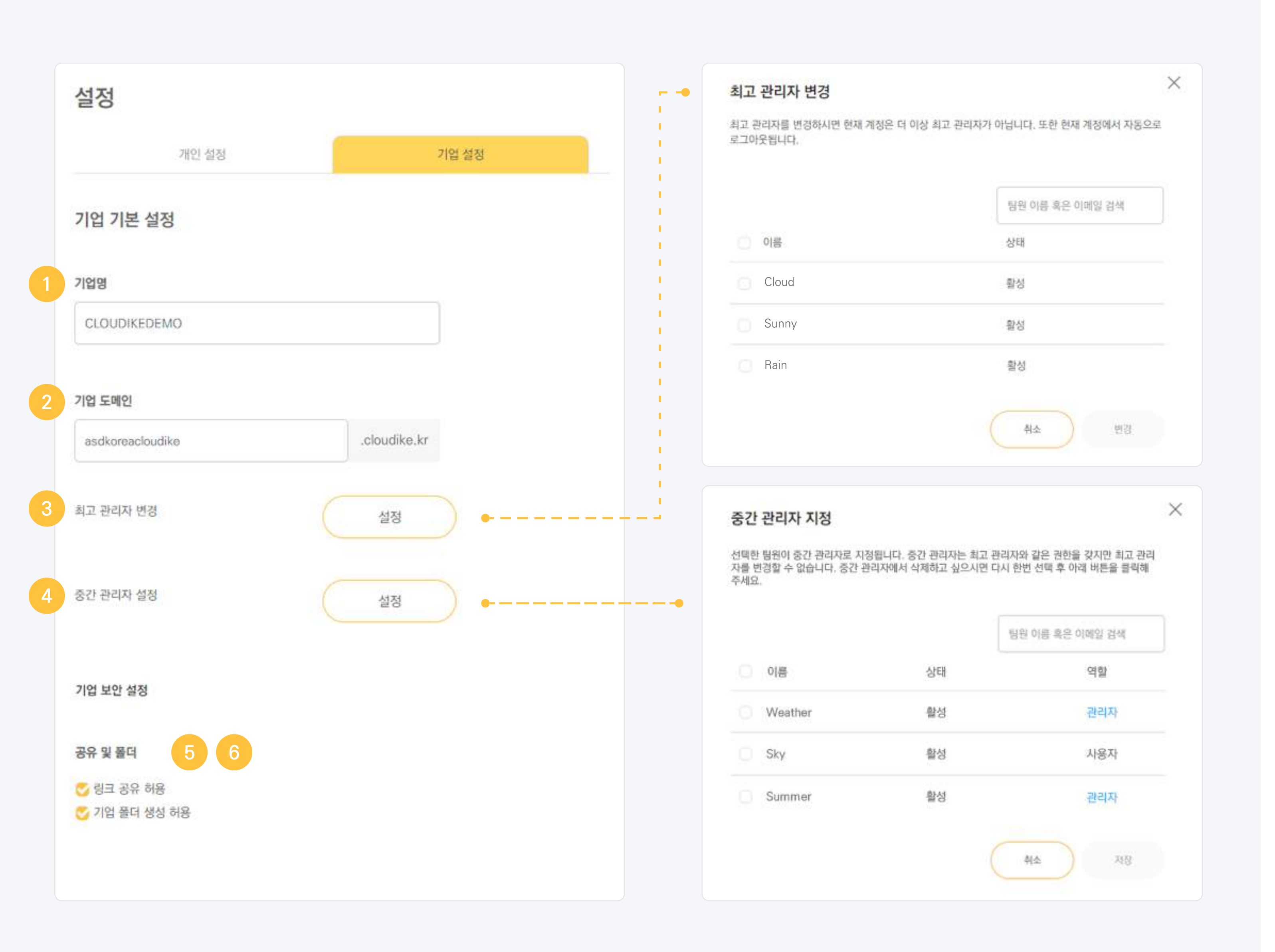

### 기업 설정

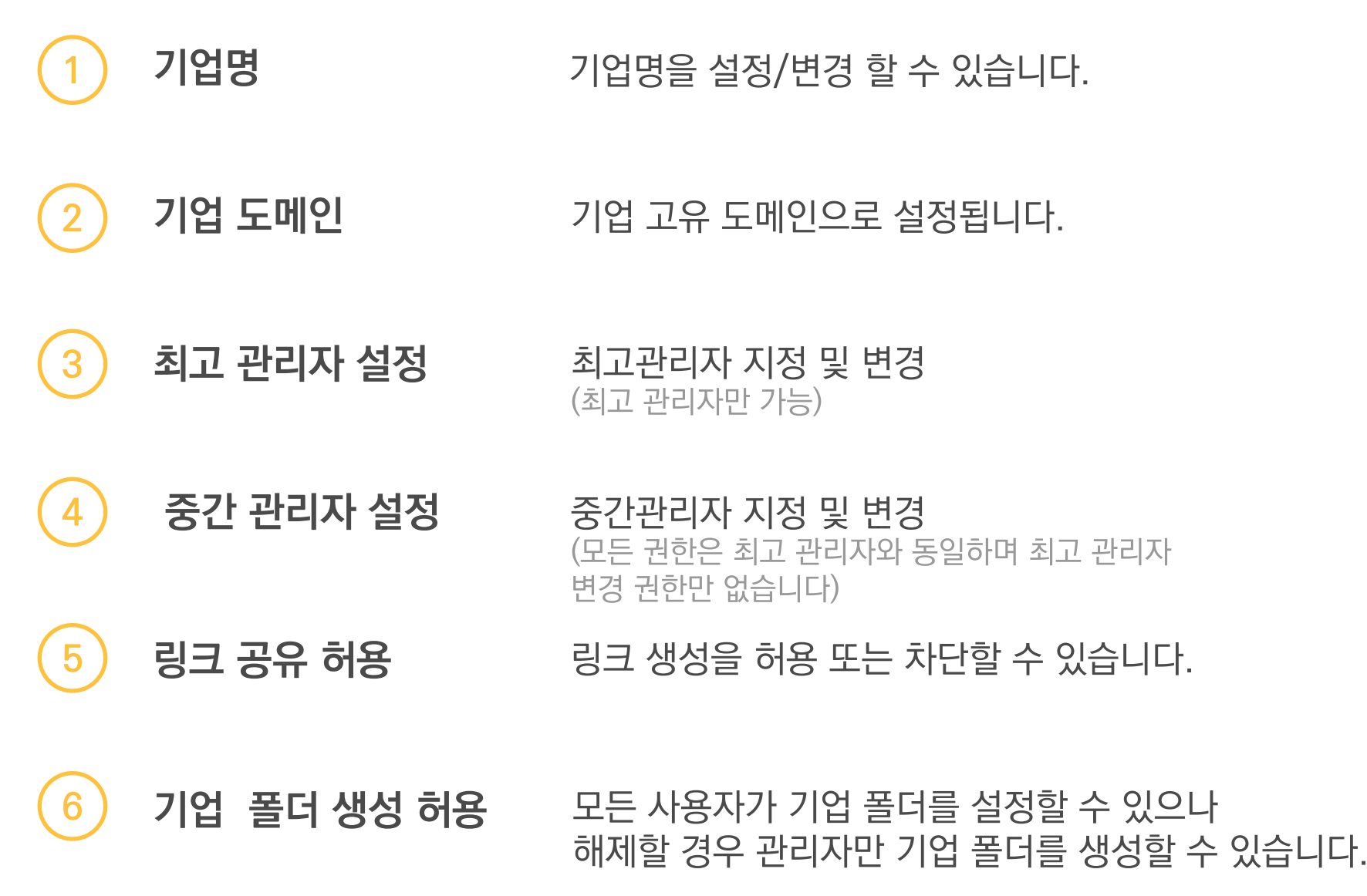

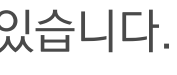

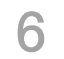

# 관리자 기업 계정 설정

| 사용자의 로그인 방식         • 이메일       LDAP         나용자 자동 로그아웃         설정 안함       비밀번호 유효기간         · 네밀번호 재사용 허용         · 네밀번호 대사용 허용         · 기업 클라우드 이용 약관       · · · · · · · · · · · · · · · · · · ·                                                          |                       |          |
|----------------------------------------------------------------------------------------------------|-----------------------|----------|
| <ul> <li>이메일</li> <li>LDAP</li> <li>사용자 자동 로그아웃</li> <li>설정 안함 ♥ 비밀번호 유효기간</li> <li>소 비밀번호 재사용 허용</li> <li>소 비밀번호 재사용 허용</li> <li>가업 클라우드 이용 악관 ①</li> <li>설정</li> <li>가업 커스텀 설정</li> <li>가업 로고</li> <li>고 다고 ▷</li> <li>고 마고, 한때, 한때 파일만 업로드 가능합니다.</li> </ul> | 방식                    |          |
| 사용자 자동 로그아웃         설정 안함 ㆍ 비밀번호 유효기간         ⓒ 비밀번호 재사용 허용         ⓒ 모바일 어플리케이션 사용 허용         기업 클라우드 이용 악관 ④         기업 커스텀 설정         기업 로고         ⓒ cLOUDIKE         파g, jpeg, bmp, gif 파일만 업로드 가능합니다.                                                     | O LDAP                |          |
| 설정 안함       비밀번호 유효기간         · 비밀번호 재사용 허용         · 고비일 어플리케이션 사용 허용         기업 클라우드 이용 약관       ·         · 기업 취소팀 설정         · 기업 로고         · · · · · · · · · · · · · · · · · · ·                                                                          | !그아웃                  |          |
| 값 비밀번호 재사용 허용         값 모바일 어플리케이션 사용 허용         기업 클라우드 이용 약관 ()         실정         기업 커스텀 설정         기업 로고         값 CLOUDIKE         파g, jpeg, bmp, gif 파일만 업로드 가능합니다.                                                                                       | 밀번호 유효기간              |          |
| 값 한 한 한 한 한 한 한 한 한 한 한 한 한 한 한 한 한 한 한                                                                                                    | 용 허용                  |          |
| 기업 클라우드 이용 약관 () 설정<br>기업 커스팀 설정<br>기업 로고<br>(C CLOUDIKE ) () 이용 기억 및 및 및 및 및 및 및 및 및 및 및 및 및 및 및 및 및 및                                                                                                    | 케이션 사용 허용             |          |
| 기업 커스텀 설정<br>기업 로고<br>Image: Cloudike         Image: Cloudike           png, jpeg, bmp, gif 파일만 업로드 가능합니다.                                                                                                    | 용약관 ①                 | 설정       |
| 기업 로고<br>CLOUDIKE ×<br>png, jpeg, bmp, gif 파일만 업로드 가능합니다.                                                                                                    |                       |          |
| CLOUDIKE       ×         png, jpeg, bmp, gif 파일만 업로드 가능합니다.                                                                                                    |                       |          |
| png, jpeg, bmp, gif 파일만 업로드 가능합니다.                                                                                                    | C CLOUDIKE            | $\times$ |
|                                                                                                    | p, gif 파일만 업로드 가능합니다. |          |
| 변경사항 저장                                                                                                    | 변                     | !경사항 저장  |

### 기업 설정

- 9
   사용자의 로그인 방식
   기본적으로 인증된 이메일 계정이 사용되며 사내에 LDAP 시스템이 있다면

   연동하여 사용할 수 있습니다.
- (10) 사용자 자동 로그아웃 설정한 시간 동안 활동이 없는 경우 자동 로그아웃 됩니다.
- (11) 비밀번호 재사용 허용 체크를 해제할 경우 비밀번호로 변경 시 동일한 비밀번호를 사용할 수 없습니다.
- 12
   모바일 어플리케이션

   사용 허용
   체크를 해제할 경우 모바일 앱을 통한 로그인을 차단합니다.
- (13) 기업 클라우드 이용 약관 설정할 경우 모든 사용자가 로그인할 때 작성된 내용이 팝업으로 노출됩니다.
- 14기업 커스텀 설정페이지 상단에 노출되는 기업 로고를 변경할 수 있습니다.<br/>png, jpeg, bmp, gif 파일만 업로드 가능합니다.

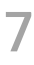

## 관리자 요금제 관리

### 내 요금제

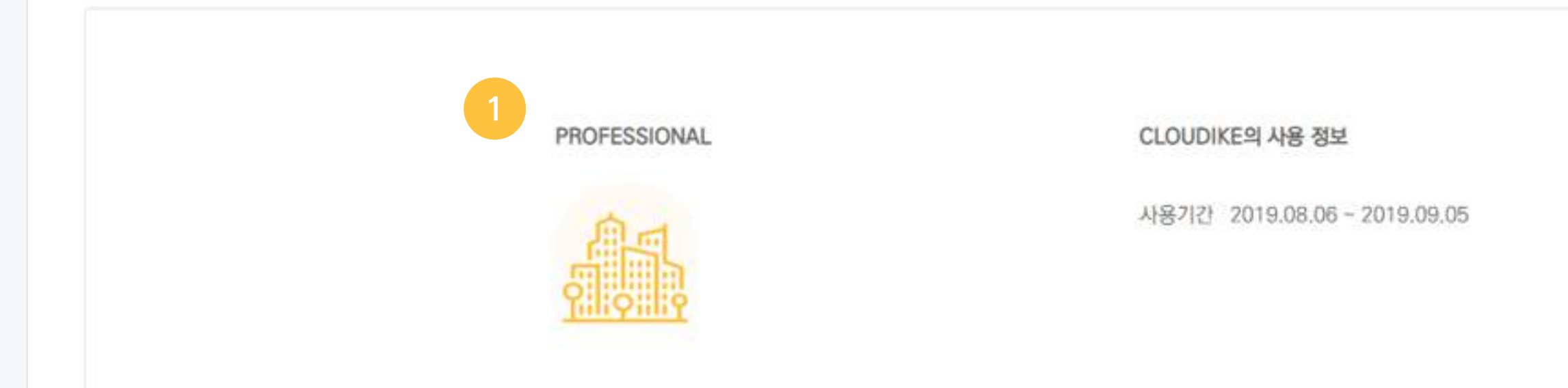

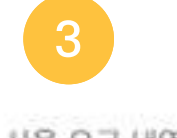

사용 요금 내역

| 요금제   | 금액    | 결제일        |
|-------|-------|------------|
| basic | 27500 | 2019.10.14 |
| basic | 27500 | 2019.11.13 |
| basic | 27500 | 2019.12.13 |

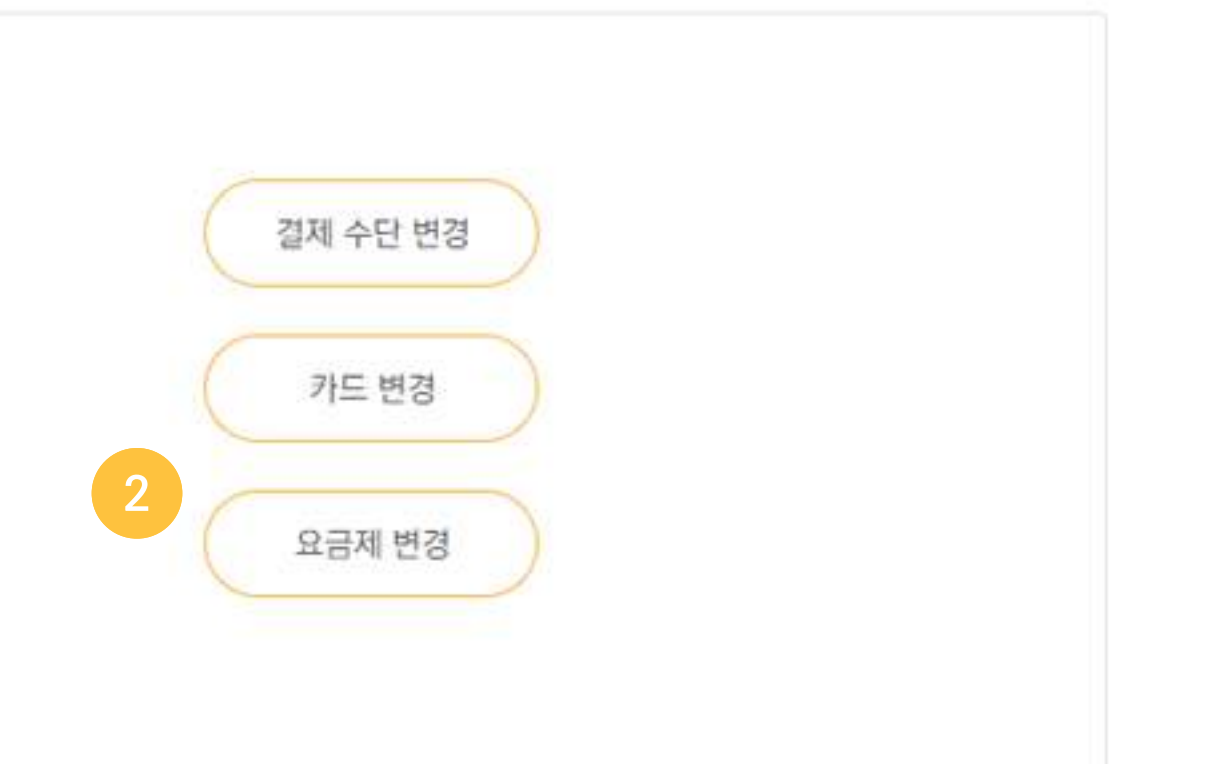

결제를 중지하고 싶거나 문의사항이 있으신 경우 고객센터(1811-9881)로 연락주세요.

| 기간                      | 영수증      |
|-------------------------|----------|
| 2019.10.14 ~ 2019.11.13 |          |
| 2019.11.13 ~ 2019.12.13 | Ē        |
| 2019.12.13 - 2020.01.12 |          |
|                         | <b>.</b> |

| 요. | 금제                                                                            |
|----|-------------------------------------------------------------------------------|
| 1  | <b>사용 중인 요금제</b><br>현재 사용 중인 요금제가 보여집니                                        |
| 2  | <b>요금제 변경</b><br>요금제를 변경할 수 있습니다.<br>변경 시 다음 결제일부터 적용되며<br>원하실 경우 고객센터로 연락 주서 |
| 3  | <b>사용 요금 내역</b><br>카드 결제 정보를 확인할 수 있으<br>영수증을 출력할 수 있습니다.                     |

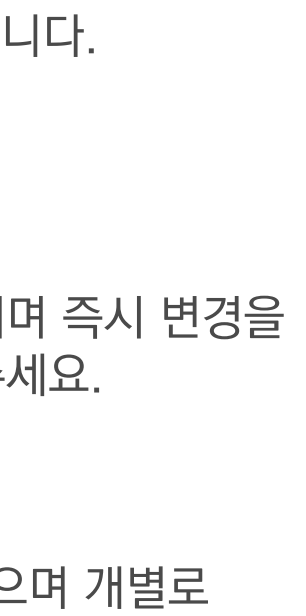

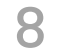

# 관리자 팀원 관리

| 팀원 관리                           |                  | 그룹 관리                         |                                                                          |
|---------------------------------|------------------|-------------------------------|--------------------------------------------------------------------------|
|                                 |                  |                               |                                                                          |
| 이름                              | 이메일              |                               | 용량                                                                       |
| Cloud                           | Cloud@asdtech.co |                               | 89.1 GB 중 0 bytes                                                        |
| Sunny                           | Sunny@asdtech.co |                               | 89.1 GB 중 0 bytes                                                        |
| 팀원 생성<br>팀원 이름<br>팀원 이름을 입력하세요. |                  | m4.me<br>m4.me<br>arklasers.c | <b>팀원 초대</b><br>이메일은 띄어쓰기와 콤마(.)로구분됩니다. 찰못된 형식<br>이메일<br>팀원의 이메일을 입력하세요. |
| 팀원의 이메일을 입력하세요.                 |                  |                               | (                                                                        |
| 초대 언어                           |                  |                               |                                                                          |
| 한국어                             | •                |                               |                                                                          |
| 비밀번호                            |                  |                               |                                                                          |
| 팀원의 비밀번호를 지정해주세요.               |                  |                               |                                                                          |
| 팀원 계정 만료일 지정                    |                  |                               |                                                                          |
| 권한 설정                           |                  |                               |                                                                          |

|                   |    |                  | â B.                       | Q 이름이나 이메일로 검색                                                                                                    |
|-------------------|----|------------------|----------------------------|----------------------------------------------------------------------------------------------------|
| 역할                | 상태 | 최근 로그인           | 만료일                        | 세부 권한                                                                                                    |
| 관리자               | 활성 | 2019.07.09 09:28 | 없음                         |                                                                                                    |
| 관리자               | 활성 | 2019.12.16 14:38 | 없음                         |                                                                                                    |
|                   | ×  | 2020.01.11 13:57 | 없음                         | 🖶 🔶 🖃                                                                                                    |
| 의 이메일은 추가되지 않습니다. |    |                  | 없음                         |                                                                                                    |
| 초대 언어<br>한국어      |    | 2020.01.14 14:00 | 없음                         | in the second second se |
| 취소 초대정 빌          | 18 | 팀원 관리            |                            |                                                                                                    |
|                   |    | 1 수동으로 사용자 추가    | · 이름, (<br>· 계정을<br>· 해당 0 | 이메일, 비밀번호 직접 지정<br>관리자가 직접 생성하여 사용자에게 부여<br> 메일로 이메일 주소와 비밀번호 자동 발송                                                                                                    |
|                   |    | 2 초대를 통해 추가      | · 이메일<br>· 초대장             | 주소로 초대장 발송<br>을 받은 사용자가 직접 비밀번호를 설정해서 기                                                                                                    |

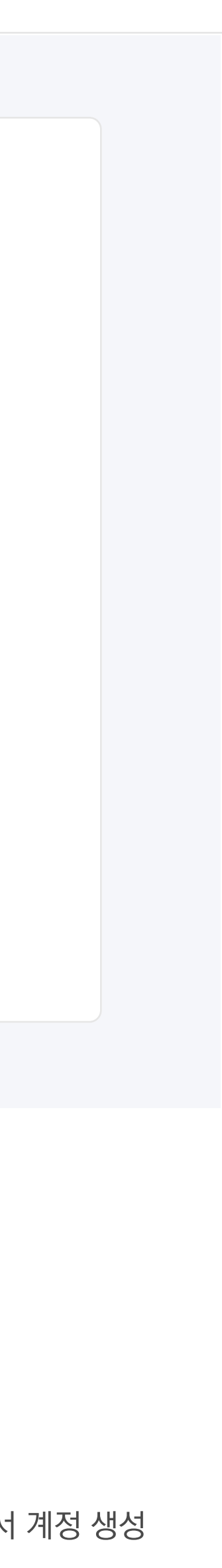

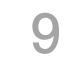

# 관리자의 사용자 권한 설정

|   |               |               |     |     | 2          |       |     |
|---|---------------|---------------|-----|-----|------------|-------|-----|
|   | 용량            |               | 역할  | 상태  | 최근 로그인     | L     | 만료일 |
|   | 89,1          | GB 중 0 bytes  | 관리자 | 활성  | 2019.07.09 | 09:28 | 없음  |
| 3 | 차단            | § 0 bytes     | 관리자 | 활성  | 2019.12.16 | 14:38 | 없음  |
|   | 비밀번호 변경       | 0 bytes       | 사용자 | 활성  | 2020.01.11 | 13:57 | 없음  |
|   | 삭제            |               |     | 가입전 |            |       | 없음  |
| m | 사용자 기기 목록     | 5 63.4 KB     | 사용자 | 활성  | 2020.01.14 | 14:00 | 없음  |
|   | 세부·권한<br>89.1 | GB 중 964.0 KB | 사용자 | 활성  | 2018.07.24 | 10:33 | 6   |

| 딈 | 원 | 반 | C |  |
|---|---|---|---|--|
|   |   |   |   |  |

| 3 | 사용자 세부 설정 | · 수정하고자 하는 사용자 선택 후 우클릭<br>· 차단, 비밀번호 변경, 삭제, 사용자 기기 목록, 권한 설정                                     |
|---|-----------|----------------------------------------------------------------------------------------------------|
| 4 | 팀원 삭제     | · 7일의 유예기간 부여 (7일 동안은 삭제 취소가 가능합니다)<br>· 팀원 파일 보관을 체크할 경우 모든 파일들이 소유권 이전 받을<br>사용자에게 이동 된 후 삭제됩니다. |
| 5 | 사용자 권한 변경 | 선택한 팀원의 권한을 허용/제한 할 수 있습니다.                                                                        |
| 6 | 할당량 업데이트  | · 선택한 사용자가 사용 가능한 할당량 부여 기능                                                                        |

· 할당량을 설정 안 할 시 모든 사용자가 동일한 용량 공유 (최대 용량)

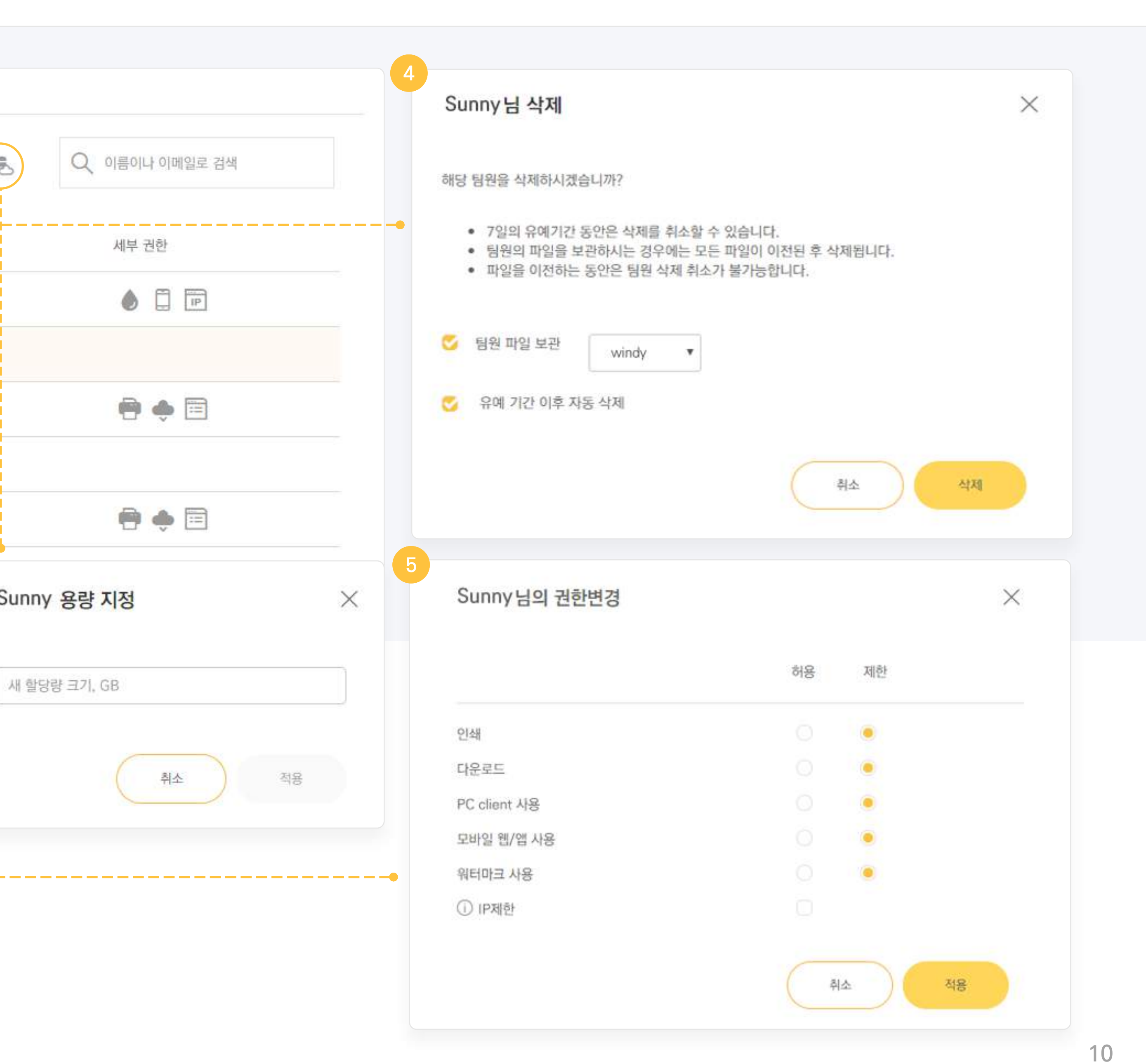

## 관리자 사용자 그룹 추가/관리

![](_page_10_Figure_1.jpeg)

|          | 세부 권한                                                                                                    |  |
|----------|----------------------------------------------------------------------------------------------------|--|
| now      |                                                                                                    |  |
| Storm +5 | in the second second se |  |
|          | in the second second se |  |
| Clear +2 | in the second second se |  |
|          |                                                                                                    |  |

**사설정** 그룹 내 사용자를 초대하거나 삭제 (파일 또는 폴더 공유시 팀원을 그룹 단위로 일괄 초대 가능)

**가** 새 그룹을 추가 할 수 있습니다.

선택한 그룹을 삭제합니다.

변경 그룹별 세부 권한 설정을 할 수 있습니다. (그룹 권한은 사용자 권한보다 우선시됩니다.)

![](_page_10_Picture_7.jpeg)

# 02 Web 사용법

| 메인 화면         | 13    |
|---------------|-------|
| 내 문서          | 14    |
| 폴더 형식         | 15    |
| 다른 사용자와의 공유   | 16–17 |
| 링크 공유         | 18    |
| 기업 폴더 지정 및 수락 | 19–20 |
| 미리보기 내 기능     | 21    |

![](_page_11_Picture_3.jpeg)

Copyright©2020 Cloudike rights reserved

![](_page_12_Picture_0.jpeg)

![](_page_12_Picture_2.jpeg)

# 내 문서

내 문서 ۲ Home 이름지 ASD코리아 사업자등록증 내 문서 ASD코리아 조직도 공유 공유 문서 22 E: ASD코리아 회사소개서 • 다운로드 팀원 공유 기업 폴더 72 CLOUDIKE 2020년 프로젝트 공유 \_ \_ \_ \_ \_ \_\_\_\_ My Encoded Folders 이동 / 복사 즐겨찾기 Û 2 이름 변경 공유 X Ô 삭제 팀원 공유 링크 공유 기업 풀더 지정 3 "동영상"의 공개 링크 공유 https://asdkoreacloudike.cloudike.kr/public/ 팀원 공유 링크 공유 링크 세부 옵션 설정 "동영상"로 사용자 초대 😴 다운로드만 가능 링크 📄 업로드만 가능 링크 기존 팀원 이름 또는 신규 초대 이메일을 입력하세요. 링크 만료일 설정 비밀번호 설정 팀원 공유를 설정하면 해당 몰더는 공유 문서로 이동됩니다. 다운로드 수 제한 🌍 나 (소유자) 링크 식제 링크 생성 달기

![](_page_13_Figure_2.jpeg)

| 스트로    | 보기  |
|--------|-----|
|        |     |
|        |     |
|        |     |
|        |     |
|        |     |
|        |     |
|        |     |
|        |     |
| с /ы н |     |
| 농/녹사   |     |
|        |     |
|        |     |
|        |     |
| 수 있습니  | 니다. |
|        | 14  |

![](_page_14_Picture_0.jpeg)

![](_page_14_Picture_1.jpeg)

![](_page_14_Figure_2.jpeg)

# 다른 사용자와 공유

![](_page_15_Figure_1.jpeg)

![](_page_15_Picture_2.jpeg)

# 다른 사용자와 공유

![](_page_16_Figure_1.jpeg)

### 사용자 수정 권한 변경

- 1
   **사용자 초대** 기업계정에 등록된 사용자의 이름 또는 이메일을 입력하여 초대합니다.
- (2) 그룹 초대 설정한 그룹 단위로 초대 가능합니다.
- 3읽기/쓰기 권한·읽기/쓰기 : 열람 및 업로드/다운로드 모두 가능·읽기 전용 : 열람 및 다운로드만 가능
- 4
   공유 해제
   해당 사용자가 공유 해제됩니다.
- 5
   공유 중단
   모든 사용자와의 공유가 중단되고 개인 폴더로 변경됩니다.

| 공유                       |                                            |         |                     | × |
|--------------------------|--------------------------------------------|---------|---------------------|---|
| 팀원 공유                    | 링크 공유                                      |         | 기업 폴더 지정            |   |
| "동영상"의 공개 링크             |                                            |         |                     |   |
| https://asdkoreacloudike | e. <mark>cl</mark> oudike.kr/public/AHwzkJ | vM      |                     |   |
| 링크 세부 옵션 설정              |                                            |         |                     |   |
| 1 😴 다운로드만 가능 링크          | 업로드만 가능 링크                                 |         |                     |   |
| 2 🧭 링크 만료일 설정            | 2020/2/3                                   | 11 PM 🔻 | <b>5</b> 9 <b>v</b> |   |
| 3 🔮 비밀번호 설정              |                                            |         |                     |   |
| 4 🧭 다운로드 수 제한            |                                            |         |                     |   |
| 5 링크 삭제                  |                                            | 닫기      | 적용                  |   |

![](_page_17_Picture_2.jpeg)

업로드/다운로드 (1) · 다운로드만 가능 : 파일 다운로드만 가능합니다. · 업로드만 가능 : 파일 업로드만 가능합니다. (링크 공유는 업로드만 가능 혹은 다운로드만 가능 중 한가지만 선택할 수 있습니다) 링크 만료일 설정 (2)공유된 링크의 사용 기간을 설정할 수 있습니다. (3)비밀번호 설정 해당 링크 열람 시 비밀번호를 걸어 보안을 강화할 수 있습니다. 다운로드 수 제한 (4) 해당 파일의 다운로드 횟수를 지정해 제한합니다. 링크 삭제 (5)생성된 공유 링크(URL 주소) 삭제되며 공유가 해제됩니다.

# 기업 폴더 지정 및 수락

![](_page_18_Picture_1.jpeg)

![](_page_18_Picture_2.jpeg)

# 기업 폴더 지정 및 수락

![](_page_19_Figure_1.jpeg)

![](_page_19_Picture_2.jpeg)

1 공유된 기업 폴더 사용 요청을 한 상태 또는 접근 권한을 가진 폴더

- 2공유되지 않은 기업 폴더접근 권한이 없는 기업 폴더는 비활성화 상태로 나타나며<br/>클릭하여 소유자에게 공유 요청이 가능합니다.
- 3
   폴더의 소유자
   해당 폴더의 소유자 이름과 공유 요청 상태가 표시됩니다.

 4
 협업
 폴더를 공유 중인 사용자 수가 표시됩니다.

| 3   | 소유자    | 팀 폴더명 | 4 협업 |
|-----|--------|-------|------|
| 記録目 | 외주디자이너 |       | 0    |
|     | 나      |       | 1    |
|     | 나      |       | 0    |
|     | Lł.    |       | 0    |
|     |        |       |      |
|     |        |       |      |

# 미리보기 내 기능

![](_page_20_Figure_1.jpeg)

### 세부 내용

**파일명** 이메일팀원초대-골든.png

**בי** 237.8 KB

**수정일** 2019.10.30 10:06

![](_page_20_Figure_6.jpeg)

![](_page_20_Picture_7.jpeg)

# 03 PC Client 사용법

| 주의사항 및 다운로드      | 23-25 |
|------------------|-------|
| 제품 구성            | 26    |
| 일반 설정            | 27    |
| 동기화 폴더 선택        | 28    |
| 동기화 아이콘 설명       | 29–30 |
| 동기화 오류           | 31    |
| PC 클라이언트에서 링크 공유 | 32    |

Copyright©2020 Cloudike rights reserved

![](_page_21_Picture_4.jpeg)

![](_page_22_Picture_1.jpeg)

## 주의사항 및 다운로드

![](_page_22_Picture_3.jpeg)

클라우다이크 홈페이지의 다운로드 페이지에서 OS 버전 별 앱 다운로드

![](_page_22_Picture_5.jpeg)

# 주의사항 및 다운로드

![](_page_23_Picture_1.jpeg)

설치 시 주의사항

보안 프로그램 및 업데이트를 위해 사용하고 계신 브라우저 및 윈도우 창이 닫아집니다. 작업중인 브라우저 및 윈도우 창을 저장 후 예(Y)를 클릭해 주세요.

![](_page_23_Picture_4.jpeg)

# 주의사항 및 다운로드

![](_page_24_Picture_1.jpeg)

· PC클라이언트 동기화 시 동기화되는 파일 용량만큼 사용자의 PC 하드디스크 용량을 사용하게 됩니다.

![](_page_24_Picture_7.jpeg)

![](_page_24_Picture_8.jpeg)

![](_page_25_Picture_0.jpeg)

![](_page_25_Figure_1.jpeg)

![](_page_25_Picture_2.jpeg)

### 우클릭 상세 메뉴

- 1
   동기화 폴더 열기
   Cloudike 동기화 폴더 열기

   해당 폴더에 들어가는 파일은 웹으로 자동 동기화됩니다.
- 2 웹에서 보기 로그인 된 계정으로 WEB 버전 Cloudike가 열립니다
- (3) **동기화 일시 정지** 자동 동기화가 중지됩니다.
- 4
   최근 파일
   최근 업로드된 파일을 보여줍니다.
- 5설정PC Client 환경설정
- 6
   문제 신고하기
   문제 발생 시 PC클라이언트 로그를 고객센터로 전달할 수 있습니다.
- (7) APP 정보
   PC Client의 버전 정보를 확인합니다.
- 8
   로그아웃
   로그아웃합니다.

   로그아웃 되어 있으면 로그인 팝업이 뜹니다.
   종료를 눌러 주셔야 이 증상을 방지할 수 있습니다.
- 9
   종료
   시스템을 종료합니다.

![](_page_25_Picture_13.jpeg)

| 2'6                                   |           | ,  |
|---------------------------------------|-----------|----|
| 일반 설성 프록시 설정 동기화 폴더 선택 일              | 방호화 폴더    |    |
| 언어: Korean ~                          |           |    |
| 동기화 콜더: C:₩Users₩ASD Korea₩Desktop    | #Cloudike |    |
| ☑ 알림 표시                               |           |    |
| ☑ 자동 시작 허용                            |           |    |
| □동기화 속도 제한: 10000 ↓ Kb                | it/s      |    |
| ☑ 스크린샷 업로드 및 공유 허용                    |           |    |
| □ 일방향 동기화 활성화(업로드만 실행)                |           |    |
| · · · · · · · · · · · · · · · · · · · |           |    |
|                                       |           |    |
|                                       | 변경 사항 적용  | 취소 |
|                                       |           | •  |
|                                       |           |    |
|                                       |           |    |
| ^ ⓒ ↓ ) ᠿ 가 2020 02 04 등              |           |    |
| 2020-02-04                            |           |    |
| 1.000                                 |           |    |

 ④
 스크린샷 업로드및 공유 허용
 스크린샷에 대한 업로드 및 공유

 ⑤
 일방향 동기화 활성화
 PC에는 폴더의 경로만 표시되며 파일들은 저장되지 않습니다.

 WEB으로 업로드가 완료되면 동기화폴더에서는 파일이 자동 삭제됩니다.
 WEB으로 업로드가 완료되면 동기화폴더에서는 파일이 자동 삭제됩니다.

 (파일을 휴지통에 버리기'설정을 통해 영구삭제 또는 휴지통으로 넣을지 선택가능합니다.)

- (3)
   동기화 속도 제한
   동기화 속도에 제한을 두어 인터넷 환경을 제어
- 2
   자동 시작 허용
   PC 부팅 시 클라이언트 자동 시작
- 1
   알림 표시
   공유 폴더의 업데이트 발생시 알림 기능

   (윈도우 알림과 별개)

탐색기에 클라우다이크용 동기화 폴더 생성 해당 폴더에 저장되는 모든 파일은 클라우다이크 웹과 실시간 동기화

![](_page_26_Picture_7.jpeg)

![](_page_26_Picture_8.jpeg)

### 동기화 허용할 폴더 선택

![](_page_27_Figure_1.jpeg)

### 동기화 폴더 설정

PC 클라이언트 설치 이후 추가된 공유 폴더 또는 공유가 해제되었다가 재공유를 진행한 폴더의 경우 PC 클라이언트가 이를 인지하지 못하여 폴더가 보이지 않으며 동기화가 자동으로 진행되지 않습니다. 추가된 폴더를 체크하여 동기화 허용해주셔야 가능하며 동기화를 허용하는 방법은 아래와 같습니다. (초기 동기화는 상당 시간 소요됩니다. 5GB 넘을 경우, 인터넷/컴퓨터 환경에 따라 1시간 이상 걸릴 수 있습니다)

### 공유 폴더 동기화 하기

- STEP 1
   PC 클라이언트 아이콘 우클릭
- **STEP 2** 설정 클릭
- STEP 3
   동기화 폴더 선택 탭
- STEP 4
   동기화 할 폴더 체크
- STEP 5변경 사항 적용 클릭

![](_page_27_Picture_10.jpeg)

![](_page_28_Picture_0.jpeg)

파일 목록 불러오는 중

![](_page_28_Figure_1.jpeg)

![](_page_28_Figure_2.jpeg)

^<u>@</u>≔ *@* ⊅∥ A

| ~@ | (in | <b>(</b> 4) | А |  |
|----|-----|-------------|---|--|
|    |     |             |   |  |
|    |     |             |   |  |
|    |     |             |   |  |

| 웹에서 보기<br>동기화 일시 정지          |
|------------------------------|
| 최근 파일                        |
| 813.8Gb 중 45.1GB 사용          |
| 4 파일들 동기화 중 (1.0Mb/초, 1분 남음) |
| 설정                           |
| 문제 신고하기                      |
| APP 정보                       |
| 로그아웃                         |
| 종료                           |

동기화 폴더 열기

| 웹에서 보기<br>동기화 일시 <sup>:</sup> |
|-------------------------------|
| 최근 파일                         |
| 813.8Gb 중                     |
| 동기화 완료                        |

종료

# 동기화 아이콘 설명

동기화 폴더 열기

웹에서 보기

![](_page_28_Picture_8.jpeg)

| 설정      |
|---------|
| 문제 신고하기 |
| APP 정보  |
| 로그아웃    |
| 종료      |

| 2    | ł  |   |  |  |
|------|----|---|--|--|
| 2    | 로  |   |  |  |
| т. – | I. |   |  |  |
|      | ÷  |   |  |  |
|      |    | - |  |  |

중 45.1GB 사용

동기화 폴더 열기 시 정지

| 813.8Gb 중 45.1GB 사용                   |
|---------------------------------------|
| 동기화 대기 또는 중지(클릭                       |
| 설정<br>문제 신고하기<br>APP 정보<br>로그아웃<br>종료 |

동기화 폴더 열기

동기화 일시 정지

웹에서 보기

최근 파일

| 동기화 일시 정지           |
|---------------------|
| 최근 파일               |
| 813.8Gb 중 45.1GB 사용 |
| 로그인 되지 않았습니다.       |
| 설정                  |
| 문제 신고하기             |
| APP 정보              |
| 로그아웃                |
| 종료                  |

동기화 폴더 열기

웹에서 보기

![](_page_28_Picture_15.jpeg)

### 웹에서 보기 동기화 일시 정지 최근 파일 1.9Tb 중 622.3Mb 사용 동기화 완료 설정 문제 신고하기 APP 정보 로그아웃 종료 \* ⓒ < ♡ ⓒ ♪ <sup>오전 11:16</sup> 2020-02-04 €3

![](_page_29_Figure_1.jpeg)

# 동기화 아이콘 설명

동기화 폴더 열기

![](_page_29_Picture_3.jpeg)

### PC 클라이언트 파일 동기화

· 동기화 폴더에 파일을 넣으면 Cloudike 웹/모바일 버전에 자동으로 동기화됩니다.

· 동기화 폴더 내부 파일을 열어 수정 후 저장하면 수정된 파일이 웹/모바일 버전에 자동 업데이트됩니다.

· 동기화를 원치 않는 폴더가 있다면 설정에서 동기화 해제 가능합니다.

(초기 동기화는 상당 시간 소요됩니다. 5GB 넘을 경우, 인터넷/컴퓨터 환경에 따라 1시간 이상 걸릴 수 있습니다)

![](_page_29_Picture_9.jpeg)

### 동기화 오류

![](_page_30_Picture_1.jpeg)

동기화 폴더 열기

웹에서 보기

**ㅈヿ (크리)**" 크리된어 에기 조크 힘이

| 는 중지(클릭)" | 클릭하여 에러 송류 확인 |  |  |
|-----------|---------------|--|--|
|           |               |  |  |
|           |               |  |  |

| /0 | error | 해당 | 파일을  | 현재 [ | 다른 사 | 용자가   | PC | Client에서 | 수정 | 중(열람 | 중) | 이어서 | 생기는 | 오류 |
|----|-------|----|------|------|------|-------|----|----------|----|------|----|-----|-----|----|
|    | 01101 |    | -122 |      |      | 0.1.1 |    |          | ΙO | 0/20 | 0/ |     |     |    |

모든 사용자는 수정 작업이 완료되면 저장 후 파일을 완전히 종료해 주셔야 합니다.

파일이 열려 있으면 수정 중으로 인식합니다.

| 파일/졸너                       | 경로           | 에러 종류                      |  |
|-----------------------------|--------------|----------------------------|--|
| 2018년_업무정리.xlsx             | /개발팀         | I/O error                  |  |
|                             |              |                            |  |
|                             |              |                            |  |
| 가능한 해결책:<br>- Cloudike 응용 프 | 루그램을         | 종료하고 다시 시작                 |  |
| - 파일 이름을 간단<br>- 하위 볼더 단계 줄 | 히 하기 -<br>이기 | 한글, 영어 , 스페이스 공백, '-', ':' |  |
| - 문제되는 파일을<br>- 저무가에게 문제    | 다른 곳으<br>보고  | 로 옮기기                      |  |

# PC 클라이언트에서 하는 링크 공유

![](_page_31_Figure_1.jpeg)

| Cloudika 274 टी न | 7674 0 71         |              |           |    |
|-------------------|-------------------|--------------|-----------|----|
| 공개 링크 https:,     | //cloudike.kr/put | olic/9ll49F/ |           |    |
| 링크 활성화            | 링크 삭제             | 클립보드에 복사하기   | 브라우저에서 열기 | 닫기 |

![](_page_31_Picture_3.jpeg)

 1
 공유 파일 우 클릭

2 Cloudike 클릭

3Get public link 클릭

4 클립보드에 복사하기

공유 링크에 관한 모든 권한 설정은 **"브라우저에서 열기"**를 클릭하신 후, Web에서 설정해 주세요.

# 04 Android 사용법

| 앱 다운로드      | 34    |
|-------------|-------|
| 화면구성        | 35    |
| 기본 설정       | 36    |
| 폴더 생성 및 동기화 | 37    |
| 파일 업로드      | 38–39 |
| 파일 다운로드     | 40-41 |

Copyright©2020 Cloudike rights reserved

![](_page_32_Picture_3.jpeg)

![](_page_32_Picture_4.jpeg)

# 앱 다운로드 방법

![](_page_33_Picture_1.jpeg)

![](_page_33_Picture_2.jpeg)

![](_page_33_Picture_3.jpeg)

Play Store

### 클라우다이크 설치 (1)

구글 Play 스토어에서 클라우다이크 로고 색상인 주황색 어플리케이션을 설치해 주세요.

### (2) 권한 부여

실시간 로그 기록을 위해 고객님이 사용하는 모바일 기기 정보, 접근하기 위한 통화설정 접근 권한이 필요합니다.

- · 권한을 부여하지 않으면, Application을 사용하기 어렵습니다.
- 통화설정 접근 권한은 로그 기록 외에 사용되는 부분은 없으므로 안심하고 허용해 주시기 바랍니다.

![](_page_33_Picture_13.jpeg)

# 화면 구성

|              | 0.0   | 2            |   |                  |
|--------------|-------|--------------|---|------------------|
| -<br>मध<br>1 | 2 * : | 새로고침<br>새 폴더 |   | <b>C</b> CLOUDIN |
| asdkorea     | P     | 정렬           |   |                  |
| 주간회의         | P     |              |   |                  |
| 일일재고현황       |       |              |   |                  |
| 영업팀          |       |              |   | 7101             |
| 마케팅팀         |       |              |   | 파일               |
| 개발팀          |       |              | 3 | 즐겨찾기             |
| Admin        |       |              | 4 | 최근 열어본 I         |
|              |       |              |   |                  |
|              |       |              |   |                  |
|              |       |              |   |                  |
|              | +     |              |   | 설정               |
|              |       |              |   |                  |

![](_page_34_Picture_2.jpeg)

| 화면 | 변 구성                                                            |
|----|-----------------------------------------------------------------|
| 1  | <b>검색</b><br>검색 아이콘을 선택하여 Cloudike 내의 파일을 검색할 수 있습              |
| 2  | <b>새로 고침</b><br>PC에서 업로드된 파일을 동기화하기 위해 새로 고침을 선택하<br>파일을 확인합니다. |
|    | <b>새 폴더</b><br>파일을 업로드할 폴더를 생성할 때                               |
|    | <b>정렬</b><br>알파벳 순 / 수정일 순 / 생성일 순으로 정렬합니다.                     |
| 3  | <b>즐겨찾기</b><br>· 웹(Web)상에서 등록한 즐겨찾기 목록 표기                       |
| 4  | <b>최근 열어본 파일</b><br>최근에 열어본 폴더 및 파일 목록 확인                       |

![](_page_34_Figure_4.jpeg)

![](_page_34_Figure_5.jpeg)

![](_page_34_Picture_6.jpeg)

![](_page_35_Figure_1.jpeg)

![](_page_35_Figure_2.jpeg)

![](_page_35_Picture_3.jpeg)

설정 또는 🤹 를 선택하여 설정 화면을 표시합니다.

### 1 이름

사용자 이름

2 클라우다이크에서 로그아웃

앱에서 로그아웃하기

3 캐시 비우기

사용 내역 캐시 비우기

간혹 동기화 혹은 미리 보기 생성이 더딜 때 캐시를 비워 보세요.

![](_page_35_Picture_12.jpeg)

### 의견 보내기

모바일 앱 오류 관련 의견 제출

또는 고객센터로 직접 전화, 메일, 채팅을 주시면 빠른 답변을 받을 수 있습니다.

![](_page_35_Picture_16.jpeg)

# 폴더 생성 및 동기화

|          | 1-1  |                      |
|----------|------|----------------------|
| ☴ 파일 Q   |      | 127 10291            |
| asdkorea | 새로고침 | 2018 Gov RED progr   |
| 주간회의     | 정렬   | 2019 Gov R&D progr   |
| 일일재고현황   |      | 2020 Gov RED prog    |
| 영업팀      |      | C 2021 Gov RED progr |
| 마케팅팀     |      |                      |
| 개발팀      |      |                      |
| Admin    |      | 2-2                  |
|          |      |                      |
|          |      | 지금                   |
| 2        | -1 + | 「一」市谷町町の             |
|          |      |                      |
|          |      |                      |

![](_page_36_Figure_2.jpeg)

![](_page_36_Picture_3.jpeg)

· 클라우다이크 웹, PC 클라이언트, 모바일 앱 등 모든 사용자의 폴더/파일 수정사항을 불러오기

![](_page_36_Picture_5.jpeg)

## 파일 업로드

![](_page_37_Picture_1.jpeg)

![](_page_37_Picture_2.jpeg)

| STEP 1 | 파일 업로드할 위치(폴더)에 접속 |
|--------|--------------------|
| STEP 2 | 우측 하단 + 버튼 선택      |
| STEP 3 | 파일추가 선택            |
| STEP 4 | 사진/동영상/파일등을 선택     |
| STEP 5 | 업로드 버튼 선택          |

![](_page_37_Picture_4.jpeg)

### 파일 업로드

![](_page_38_Picture_1.jpeg)

![](_page_38_Picture_2.jpeg)

| 선택       | +     |
|----------|-------|
| Cloudike |       |
| Admin    |       |
| asdkorea | P     |
| □ 개발팀    |       |
| 마케팅팀     |       |
| 영업팀      |       |
| 일일재고현황   |       |
| - 주간회의   | S     |
| 취소 여기로   | 로 업로드 |
|          |       |

### 개인 휴대폰에서 파일 업로드

- STEP 1 휴대폰의 내 파일(내부 메모리) 혹은 갤러리 접속
- STEP 2 파일 선택 후 상단의 공유 혹은 메뉴의 공유 선택
- STEP 3 공유 앱 중 "Cloudike" 선택
- STEP 4 업로드 할 클라우다이크 폴더 위치 선택
- STEP 5 여기로 업로드 버튼 선택

![](_page_38_Figure_10.jpeg)

![](_page_38_Picture_11.jpeg)

![](_page_38_Picture_12.jpeg)

# 파일 다운로드

![](_page_39_Picture_1.jpeg)

### STEP 2

외부 메모리에 저장 선택

외부 메모리는 SD카드가 아닌 모바일의 메모리를 뜻합니다.

STEP 1

파일 선택 〉 우측 상단 🚦 선택

STEP 3

액서스 권한 메세지에서 허용 선택

STEP 4

SD-Card 선택 내부 메모리도 SD카드로 인식합니다.

### STEP 5

파일을 저장할 위치를 선택 후 저장 선택

![](_page_39_Picture_14.jpeg)

![](_page_39_Picture_15.jpeg)

### 모바일 내의 "내 파일" 선택

### STEP 1

### "내장 메모리" 선택

STEP 2

![](_page_40_Picture_3.jpeg)

0 0

\_\_\_\_\_

![](_page_40_Picture_4.jpeg)

# 다운로드 파일 확인

### 다운로드 파일 확인

![](_page_40_Picture_7.jpeg)

| <           |                                          | Q | :≣ :     |
|-------------|------------------------------------------|---|----------|
|             | 내장 메모리 🕨 Download                        |   |          |
| 0           | <b>2019</b><br>1월 13일 오후 2:15            |   | 2개       |
| 0           | <b>band</b><br>2018년 1월 4일 오후 7:37       |   | 371      |
| 0           | <b>THECAMP</b><br>3월 16일 오전 12:07        |   | 178      |
| Ş           | 3월 28일 모후 2:56                           |   | 78.50 KB |
| 8           | <b>2019.zip</b><br>1월 13일 오후 2:15        |   | 44.29 KB |
| Ş           | 2018년 1월 4일 오후 7:37                      |   | 48.00 KB |
| Ş           | 2018년 1월 4일 오후 7:37                      |   | 48.00 KB |
| 81461)<br>- | 2월 17일 오후 10:53                          |   | 187 KB   |
|             | <b>오피스 365 연동.xlsx</b><br>4월 22일 오전 9:54 |   | 10.53 KB |

STEP 3

파일을 저장했던 위치(폴더) 선택

STEP 4

파일 확인

![](_page_40_Picture_13.jpeg)

# 05 IOS 사용법

| 앱 다운로드  | 43    |
|---------|-------|
| 화면 구성   | 44    |
| 기본 설정   | 45    |
| 오프라인 모드 | 46    |
| 파일 업로드  | 47-48 |
| 파일 다운로드 | 49    |
| 파일 공유   | 50    |

Copyright©2020 Cloudike rights reserved

![](_page_41_Picture_4.jpeg)

# 앱 다운로드 방법

![](_page_42_Picture_1.jpeg)

![](_page_42_Picture_2.jpeg)

받기

다운로드

(1)

앱 다운로드

앱스토어에서 클라우다이크 로고 컬러인 <mark>주황색</mark> 어플리케이션을 설치해주세요.

(2)

Personal cloud

파란색 클라우다이크는 해외에서 사용하는 개인용(Personal cloud) 어플리케이션 입니다.

- · 권한을 부여하지 않으면, Application을 사용하기 어렵습니다.
- · 통화설정 접근 권한은 로그 기록 외에 사용되는 부분은 없으므로 안심하고 허용해주시기 바랍니다.

![](_page_42_Picture_14.jpeg)

# 화면 구성

![](_page_43_Picture_1.jpeg)

| 00. 외부 배포용    | 000                        |
|---------------|----------------------------|
|               |                            |
| 요금 비교         |                            |
| CASE          | S                          |
| e to CLOUDIKE | S                          |
| 000           | ASDkorea_<br>9.4 MB, 2019. |
|               |                            |

오프라인 목록에 추가

파일 내보내기, 메일로 보내기, 클립보드로 복사, 공유링크 생성 또는 제거

복사, 이동, 이름 바꾸기

![](_page_43_Picture_6.jpeg)

![](_page_43_Picture_7.jpeg)

파일 업로드, 폴더 생성, 파일 선택, 정렬을 할 수 있습니다.

![](_page_43_Picture_9.jpeg)

링크 공유된 폴더 및 파일임을 표시

3 오프라인 모드 지정 항목

오프라인 모드에 추가를 통하여 특정 파일에 빠르게 접근할 수 있습니다. 폴더는 오프라인 모드 지정 불가능 (파일만 가능)

(4) 폴더 및 파일 세부 메뉴

파일 리스트를 밀어 메뉴를 확인할 수 있습니다.

![](_page_43_Picture_15.jpeg)

# 기본 설정

| 계정                        |              |
|---------------------------|--------------|
| 사용자이름                     | democloudike |
| 사용된 용량                    | 14.2 MB      |
| 설정                        |              |
| WiFi 만 사용                 | 1            |
| WiFi 또는 모바일 네트워크 사용       |              |
|                           |              |
| 의견 보내기                    | >            |
| 앱 버전                      | 1.4.4.1      |
| 로그아웃                      | ×            |
| ्रम्<br>मध्र<br>इम्म् इम् |              |

### 기본 설정

Wifi 만 사용 / Wifi 또는 모바일 네트워크 사용 (1)

> 클라우다이크를 사용할 때 Wifi 환경에서만 사용할지 혹은 데이터 환경에서도 사용 가능하게 할지 선택

![](_page_44_Picture_5.jpeg)

### 의견 보내기

모바일 앱 오류 관련 의견 제출

· 의견 보내기보다 고객센터로 직접 전화, 메일 , 채팅을 주시는 것이 빠른 답변을 받을 수 있습니다.

![](_page_44_Figure_9.jpeg)

![](_page_44_Picture_10.jpeg)

# 오프라인 모드

![](_page_45_Picture_1.jpeg)

![](_page_45_Picture_2.jpeg)

| <u>95</u>             |          |
|-----------------------|----------|
| 1.pdf<br>11:21        |          |
| <b>/.xlsx</b><br>2:35 |          |
|                       |          |
|                       |          |
|                       |          |
|                       |          |
|                       |          |
|                       |          |
|                       |          |
|                       | alla.    |
| 95                    | 43<br>43 |
|                       |          |
|                       |          |

### 오프라인 모드 지정하기

- 1 오프라인 모드 파일 지정할 파일 오른족으로 밀기
- 2 오프라인 모드 아이콘 선택
- 3
   화면 하단의 오프라인 모드 아이콘을 선택하여

   인터넷이 연결되지 않았을 때도 파일 확인

   폴더는 오프라인 모드 지정 불가능(파일만 가능)

![](_page_45_Picture_8.jpeg)

### 파일 업로드

![](_page_46_Figure_2.jpeg)

STEP 1 우측 상단 메뉴 선택 STEP 3 접근 권한 승인 STEP 4 파일 위치 확인 **STEP 2** 파일 업로드 선택

### STEP 6 상단의 완료 버튼 선택

STEP 5 파일을 선택 (다중 선택 가능 )

### 자동으로 업로드가 중지

### 업로드 도중 데이터/인터넷이 끊기면

![](_page_46_Picture_8.jpeg)

### 앱에서 파일 업로드

![](_page_46_Picture_10.jpeg)

![](_page_46_Picture_11.jpeg)

## 파일 업로드

파일

0 \_\_\_\_\_ 최근 항목 0 검색 ◀ 공유 태그 정보 E E 0 20 ----클라우다이크 사 고객DB 181129 11.24\_11.30 용설명...1.0.0.0 어제 Cloudike 오후 8:44 2018. 11. 29. 10 -\*\*\* 1.00 -----180920\_요금청 180920\_요금청 구서 구서1 2018. 11. 27. 2018. 11. 28. 0 물러보기 최근 항목 

Ο

![](_page_47_Picture_3.jpeg)

| 0.0<br>태그<br>Admin<br>자 asdkorea |   |
|----------------------------------|---|
| 자 asdkorea                       |   |
| 가 asdkorea<br>을 켠                |   |
| 101 N                            | S |
| 개발팀                              |   |
| 마케팅팀                             |   |
| <ul> <li>영업팀</li> </ul>          |   |
| 기 일일재고현황                         |   |
| 주간회의                             | P |
|                                  |   |
|                                  |   |
|                                  |   |

### 휴대폰에서 파일 업로드

| STEP 1 | 아이폰의 "파일" 선택         |
|--------|----------------------|
| STEP 2 | 업로드할 파일 선택 후 공유 선택   |
| STEP 3 | "Cloudike.kr에 복사" 선택 |

STEP 4 업로드 하고싶은 폴더 선택 후 "선택"

![](_page_47_Picture_8.jpeg)

# 파일 다운로드

|             | 0             |                           |
|-------------|---------------|---------------------------|
| <b>〈</b> 計로 | 00. 외부 배포용    | 000                       |
| Q Search    |               |                           |
| 01. 기능,     | 요금 비교         |                           |
| 02. USE     | CASE          | ø                         |
| Welcom      | e to CLOUDIKE | Ø                         |
| \$ t        | 000           | ASDkorea_<br>9.4 MB, 2019 |
|             |               |                           |
|             |               |                           |
|             |               |                           |
|             |               |                           |
|             |               |                           |
|             |               |                           |
|             |               |                           |
|             |               |                           |
|             |               |                           |

Q Search 01. 기능, 요금 비교 S 02. USE CASE O Welcome to CLOUDIKE ASDkorea\_회사소개서.pdf 9.4 MB, 2019, 6, 13, 모전 11:21 8 다음으로 열기 공유 취소

STEP 2 다음으로 열기 선택

- STEP 2 내보내기 버튼 선택
- STEP 1 파일 오른쪽으로 밀기

### 다운로드

![](_page_48_Picture_7.jpeg)

![](_page_48_Picture_8.jpeg)

### STEP 3 파일에 저장 클릭 혹은 다른 어플리케이션에 복사

 STEP 4
 저장할 폴더 위치 선택

 Acrobat이 아니더라도 원하는 위치를

 선택하시면 됩니다

![](_page_48_Picture_11.jpeg)

# 파일 공유

![](_page_49_Picture_1.jpeg)

### 휴대폰에서 파일 업로드

| STEP 1 | 파일 오른쪽으로 밀기                                  |
|--------|----------------------------------------------|
| STEP 2 | 내보내기 버튼 선택                                   |
| STEP 3 | 공유 선택                                        |
| STEP 4 | 메일로 보내기 (이메일로 링크 전달)<br>클립보드로 복사 (링크 붙여넣기로 공 |

**공개 링크 제거** 공유 해제하기

![](_page_49_Picture_5.jpeg)

![](_page_49_Picture_6.jpeg)